# ANLEITUNG

DER EINFACHE WEG EIN NEUES

KONTO ZU REGISTRIEREN, SICH ANZUMELDEN UND DAS ERSTE JOBGESUCH VORBEREITEN UND ZU VERÖFFENTLICHEN.

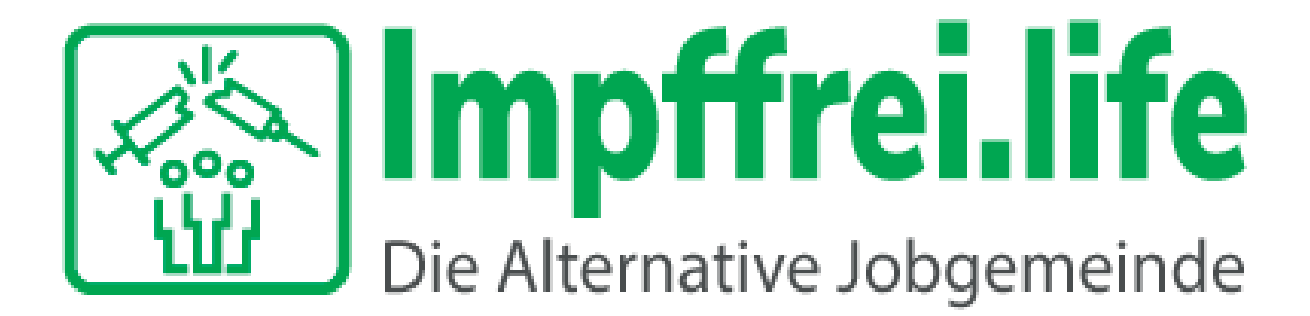

**IMPFFREI.LIFE** 

## IN DER MENÜLEISTE "FÜR JOBSUCHENDE" AUFRUFEN UND DANACH AUF "REGISTRIERUNG" KLICKEN. DANACH DIE NOTWENDIGEN DATEN EINGEBEN UM EIN NEUES KONTO ZU REGISTRIEREN.

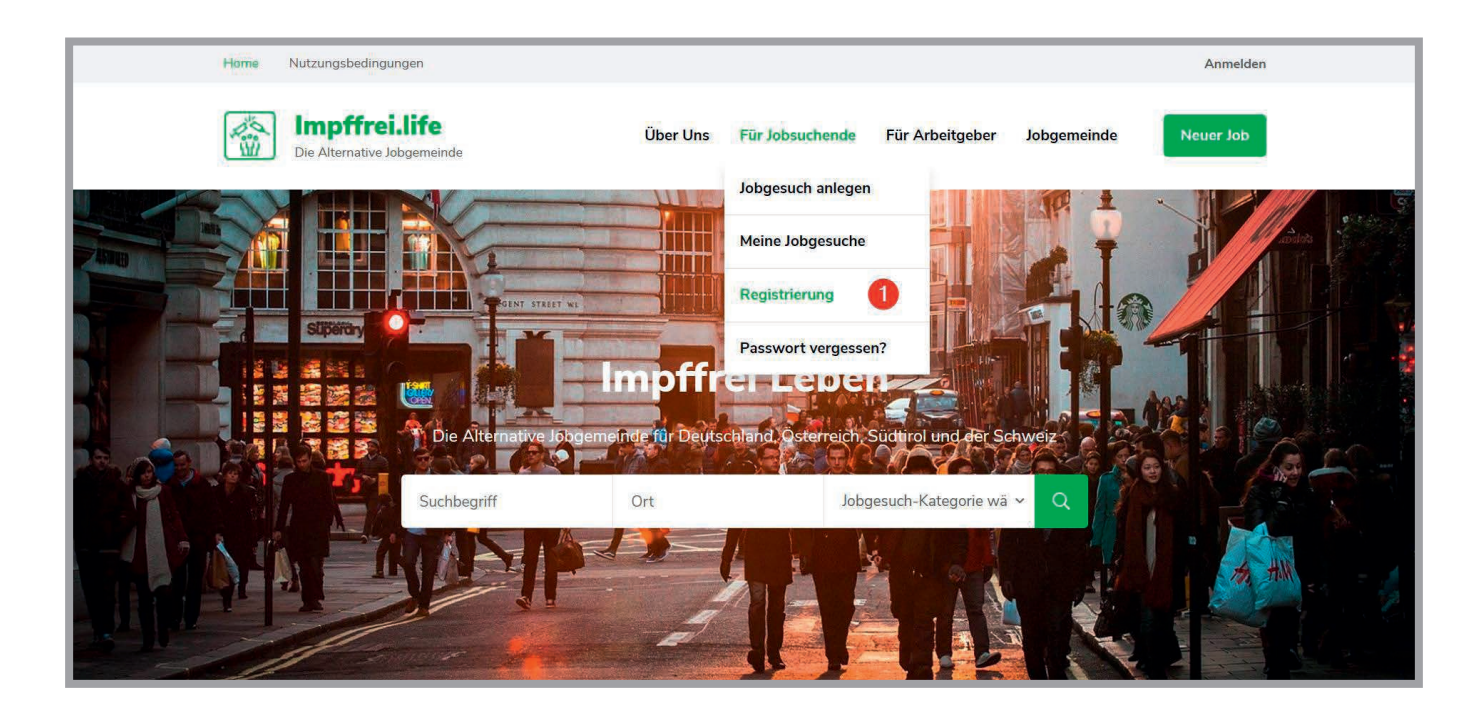

| Name                                                                                     |              | V    |                                                   |
|------------------------------------------------------------------------------------------|--------------|------|---------------------------------------------------|
| Name                                                                                     |              | V    | Imptungen sind unwirksam und<br>gefährlich        |
| name2342                                                                                 |              |      | Die Masern – Anhand der                           |
|                                                                                          |              |      | Die Impfschäden                                   |
| ******                                                                                   | ۷            | (SP) | Impfraten und Masernausbrüche<br>Projekt Immanuel |
| *****                                                                                    | V            | (IP) | Infektionstheorie –                               |
| Ganzischwach<br>Mit der Verwendung dieses Formulars stimme ich der Speicherung und Verar | beitung meir | her  | Massenpsychologie – Medizinkinu                   |
| Daten durch diese Website zu. Sehe dir unsere DSGVO-Richtlinien an. *                    | bertung men  |      |                                                   |

#### IHR KONTO WIRD AUTOMATISCH AKTIVIERT UND SIE WERDEN ZU ANMELDUNG WEITERGELEITET. ZUDEM ERHALTEN SIE EINE BESTÄTIGUNGSMAIL FÜR DIE ERFOLGREICHE REGISTRIERUNG.

| Die Alternative Jobgemeinde                                                                           | Über <mark>U</mark> ns | Für Jobsuchende | Für Arb     | eitgeber | Jobgemeinde                                                                                                    | Neuer Job                                                                                     |
|----------------------------------------------------------------------------------------------------|------------------------|-----------------|-------------|----------|----------------------------------------------------------------------------------------------------|-----------------------------------------------------------------------------------------------|
| Home > Anmeldung                                                                                      |                        |                 |             |          |                                                                                                    |                                                                                               |
| <b>Anmeldung</b>                                                                                      | meldung                |                 |             | V        | Unterstütze das<br>Impffrei.life – Die /<br>Jobgemeinde, ist e<br>Service. Wenn Ihr<br>wir hier tun, könne<br>Energieausgleich | s Projekt<br>Alternative<br>ein kostenloser<br>nen gefällt was<br>en Sie uns einen<br>senden. |
| *****                                                                                                 |                        |                 | ى           | 9        | ERFAHRE MEHR                                                                                                    |                                                                                               |
| Ich bin kein Roboter.      ECAPTCHA Dereschutzerklänung - Hutzangabedingungen      Angemeldet bleiben | NMELDUNG               |                 |             |          | Nützliche Links<br>Impfungen sind ur<br>gefährlich<br>Der Impfmythos<br>Die Masern – Anh                                       | nwirksam und<br>and der                                                                       |
| Konto erstellen                                                                                       |                        | Passw           | ort verness | sen?     | Universalbiologie                                                                                                    |                                                                                               |

## NACH DEM ANMELDEN, WERDEN SIE ZU DER "JOBGESUCH ANLEGEN" SEITE WEITER GELEITET. BITTE GEBEN SIE EINEN ARBEITSORT AN, DAMIT ES GEFUNDEN WIRD.

| Jobgesuch anle        | egen                                                   | Unterstütze das Projekt            |
|-----------------------|--------------------------------------------------------|------------------------------------|
|                       |                                                        | Impffrei.life – Die Alternative    |
|                       |                                                        | Jobgemeinde, ist ein kostenloser   |
| Dein Konto            | Du bist derzeit als name2342 angemeldet. Abmelden      | wir hier tun, können Sie uns einen |
|                       |                                                        | Energieausgleich senden.           |
| Dein Jobgesuch        | Mechatroniker                                          | ERFAHRE MEHR                       |
|                       |                                                        |                                    |
| Arbeitsort (optional) | Köln, Deutschland                                      |                                    |
|                       |                                                        | Nützliche Links                    |
|                       | Lasse dieses Feld leer, wenn der Ort nicht wichtig ist | Impfungen sind unwirksam und       |
|                       | [                                                      | gefährlich                         |
| Job Art               | Vollzeit                                               | Die Masern – Anhand der            |
|                       | KTER DARDANTER WEDTVINGT                               | Universalbiologie                  |
|                       | No results tound                                       | Die Impfschäden                    |

## HIER KÖNNEN SIE IHR JOBGESUCH VORBEREITEN.

## WENN SIE IHR JOBGESUCH VORBEREITET HABEN, KLICKEN SIE AUF "VORSCHAU", UM ZU PRÜFEN OB ALLES OK IST.

| Deine Details                      |                                                                       |  |
|------------------------------------|-----------------------------------------------------------------------|--|
| Dein Name                          | Franz                                                                 |  |
| Private Webseite (optional)        | http://                                                               |  |
| Kurzinfo (optional)                | Beschreibe Dich                                                       |  |
| Video (optional)                   | Ein Link zu einem Video über Dich.                                    |  |
| Twitter Benutzername<br>(optional) | @EinName                                                              |  |
| Dein Bild (optional)               | Datei auswählen Keine Datei ausgewählt<br>Maximale Dateigröße: 50 MB. |  |

## SIE KÖNNEN NUN DAS "JOBGESUCH" WEITER BEARBEITEN ODER "VERÖFFENTLICHEN" (JOBGESUCH SENDEN)

| Home   | Nutzungsbedingungen                       | Profil | Nachrichten     | Gemeindekonto      | Verbindungen | Gru   | ippen           |                                                                       | Abmelden                                           |
|--------|-------------------------------------------|--------|-----------------|--------------------|--------------|-------|-----------------|-----------------------------------------------------------------------|----------------------------------------------------|
|        | Impffrei.life<br>Die Alternative Jobgemei | nde    |                 | Über Uns           | Für Jobsuch  | ende  | Für Arbeitgeber | Jobgemeinde                                                           | Neuer Job                                          |
| Home > | Jobgesuch anlegen                         |        |                 |                    |              |       |                 |                                                                       |                                                    |
| Jobg   | Jesuch anleg                              | en     |                 |                    |              |       |                 | <b>Unterstütze das</b><br>Impffrei.life – Die /<br>Jobgemeinde, ist e | <b>s Projekt</b><br>Alternative<br>ein kostenloser |
| Voi    | rschau                                    |        |                 | Jobgesuch bea      | arbeiten Jo  | bgesu | ch senden       | Service. Wenn Ihr                                                     | en gefallt was<br>en Sie uns einen                 |
| M      | echatronik                                | er     |                 |                    |              |       |                 | Energieausgleich :                                                    | senden.                                            |
| Full   | Time <b>Q</b> Köln, Deutsc                | hland  | Heröffentlich ( | t am 2. August 20. | 21           |       |                 | Nützliche Links                                                       |                                                    |
|        | Franz                                     |        |                 |                    |              |       |                 | Impfungen sind u                                                      | nwirksam und                                       |

## NACH IHRER VERÖFFENTLICHUNG, ERHÄLT EIN ADMIN VON IMPFFREI. LIFE, DIE NACHRICHT ÜBER DIE VERÖFFENTLICHUNG.

| lome   | Nutzungsbedingungen             | Profil    | Nachrichten  | Gemeindekonto      | Verbindungen (      | iruppen         |                                                              | Abmelden                                      |
|--------|---------------------------------|-----------|--------------|--------------------|---------------------|-----------------|--------------------------------------------------------------|-----------------------------------------------|
|        | Die Alternative Jobgemei        | nde       |              | Über Uns           | Für Jobsuchende     | Für Arbeitgeber | Jobgemeinde                                                  | Neuer Job                                     |
| lome > | Jobgesuch anlegen               |           |              |                    |                     |                 |                                                              |                                               |
| obg    | gesuch anleg                    | en        |              |                    |                     |                 | Unterstütze das<br>Impffrei.life – Die /                     | S Projekt                                     |
| 1      | Job erfolgreich überm<br>wurde. | ittelt. D | eine Anzeige | wird sichtbar seir | n, sobald sie geneł | ımigt           | Service. Wenn Ihn<br>wir hier tun, könne<br>Energieausgleich | en gefällt was<br>en Sie uns einen<br>senden. |
|        |                                 |           |              |                    |                     |                 | ERFAHRE MEHR                                                 |                                               |
|        |                                 |           |              |                    |                     |                 |                                                              |                                               |
|        |                                 |           |              |                    |                     |                 |                                                              |                                               |

## WENN ALLES OK IST, WIRD DIESER IHR JOBGESUCH FREISCHALTEN.

|                | Köln, Deutschland                                                                                               | Veröffentlicht am 2. August 2021                                                 |     |
|----------------|----------------------------------------------------------------------------------------------------|----------------------------------------------------------------------------------|-----|
|                |                                                                                                    |                                                                                  |     |
| Franz          |                                                                                                    |                                                                                  |     |
|                |                                                                                                    |                                                                                  |     |
| West           | LINCHLED                                                                                                    | BUCHFORST &                                                                      |     |
| Karte Satellit | Innerer<br>Grüngürtel                                                                                           | Koelnmesse BUCHFORST HÖHENB                                                      | ERG |
| Karte Satellit | Melaten-Friedhof Currante                                                                                       | Koelnmesse BUCHFORST<br>Museum Ludwig<br>Köln Bog Köln Arcaden KALK              |     |
| Karte Satellit | Melaten-Friedhof Control DeL GISCHES<br>Melaten-Friedhof Control DeL GISCHES<br>Machane Br. Acctane Br. VIERTEL | Koelnmesse D<br>Museum Ludwig<br>Köln B <sup>10</sup> Köln Arcaden Kalk<br>DEUTZ |     |

## IM ABSCHNITT "MEINE JOBGESUCHE", KÖNNEN SIE IHR JOBGESUCH VERWALTEN, SPRICH BEARBEITEN, ALS VERGEBEN MARKIEREN ODER LÖSCHEN.

| Impffrei.life                                        | Über Uns  | Für Jobsuch       | ende Für Arbeitgebe   | r Jobgemeinde                                                          | Neuer Job                                |
|------------------------------------------------------|-----------|-------------------|-----------------------|------------------------------------------------------------------------|------------------------------------------|
| Home > Meine lobgeruche                              |           | Jobgesuch a       | anlegen               |                                                                        |                                          |
| плити с типнерордерастие                             |           | Meine Jobg        | esuche                |                                                                        |                                          |
| Meine Jobgesuche                                     |           | Mein Konto        |                       | Unterstütze das I                                                      | Projekt                                  |
| Deine Jobgesuche werden in der Tabelle unten angezei | gt.       | Passwort ä        | ndern                 | Impffrei.life – Die Alt<br>Jobgemeinde, ist ein<br>Service. Wenn Ihner | ternative<br>Kostenloser<br>ngefällt was |
| Titel                                                | /ergeben? | Datum             | Jobgesuch<br>verfällt | wir hier tun, können<br>Energieausgleich se                            | Sie uns einer<br>nden.                   |
| Mechatroniker                                        |           | 2. August<br>2021 | 30. November<br>2021  | ERFAHRE MEHR                                                           |                                          |
|                                                      |           |                   |                       | Neuste Jobgesuc                                                        | he                                       |
|                                                      |           |                   |                       |                                                                        |                                          |

|                                       | Nutzungsbedingungen                                         | Profil        | Nachrichten    | Gemeindekonto | Verbindungen      | Gruppen                          |                                                                                                   | Abmelden                                |
|---------------------------------------|-------------------------------------------------------------|---------------|----------------|---------------|-------------------|----------------------------------|---------------------------------------------------------------------------------------------------|-----------------------------------------|
| Ca<br>Ca                              | Impffrei.life<br>Die Alternative Jobgemei                   | inde          |                | Über Uns      | Für Jobsuchen     | de Für Arbeitgeber               | Jobgemeinde                                                                                       | Neuer Job                               |
| lome > N                              | Meine Jobgesuche                                            |               |                |               |                   |                                  |                                                                                                   |                                         |
|                                       |                                                             | he<br>der Tab | elle unten ang | ezeiat        |                   |                                  | Unterstütze das<br>Impffrei.life – Die A<br>Jobgemeinde, ist e                                    | Projekt<br>Iternative<br>in kostenloser |
| venne vo                              | bgesdene werden in                                          |               | che unterrung  | V 2019t       | Datum             | Jobgesuch                        | Service. Wenn Ihnen gefällt was<br>wir hier tun, können Sie uns einer<br>Energieausgleich senden. |                                         |
| Titel                                 |                                                             |               |                | Vergeben?     | Datum             | verfällt                         | Energieddsgleien s                                                                                | enden.                                  |
| Titel<br>Mechai<br>Bearbei<br>kennzei | troniker<br>iten • Als vergeben<br>ichnen • Duplikat • Lösc | then          |                | vergeben?     | 2. August<br>2021 | verfällt<br>30. November<br>2021 |                                                                                                   | che                                     |

## EIN JOBGESUCH, BLEIBT IMMER FÜR 250 TAGE VERÖFFENTLICHT, SIE KÖNNEN ES NACH ABLAUF LÖSCHEN ODER NOCH EINMAL VERÖFFENTLICHEN.

#### **IHR KONTO VERWALTEN SIE UNTER "MEIN KONTO"**

| Home Nutzungsbedingungen Profil Nachrichten Gemeindekonto | Verbindungen Gruppen Abmelden                         |
|-----------------------------------------------------------|-------------------------------------------------------|
| Uber Uns<br>Die Alternative Jobgemeinde                   | Für Jobsuchende Für Arbeitgeber Jobgemeinde Neuer Job |
| Home > Konto                                              | Meine Jobgesuche                                      |
| Konto                                                     | Mein Konto Unterstütze das Projekt                    |
|                                                           | Passwort ändern Jobgemeinde, ist ein kostenloser      |
|                                                           | Service. Wenn Ihnen gefallt was                       |
|                                                           |                                                       |
|                                                           |                                                       |
|                                                           |                                                       |
|                                                           |                                                       |

| Konto                    |                     | Unterstütze das Projekt                                                                                                    |
|--------------------------|---------------------|----------------------------------------------------------------------------------------------------|
|                          | Konto bearbeiten    | Impffrei.life – Die Alternative<br>Jobgemeinde, ist ein kostenloser<br>Service. Wenn Ihnen gefällt was<br>wir hier tun, können Sie uns einer<br>Energieausgleich senden. |
| 60                       | Name                |                                                                                                    |
| @name2342                | Name                | V<br>Neuste Jobgesuche                                                                                                    |
| Konto bearbeiten         | Name Name           | Mechatroniker                                                                                                    |
| ➡ Passwort ändern        |                     | Köln, Deutschland + Franz +                                                                                                    |
|                          | Über mich.*         |                                                                                                    |
| Benachrichtigungen       |                     | Nützliche Links                                                                                                    |
| Datenschutz              |                     | Impfungen sind unwirksam und                                                                                                    |
| <b>≗</b> × Konto löschen | KONTO AKTUALISIEREN | gefährlich<br>Der Impfmythos                                                                                                    |
| C Abmelden               |                     | Die Masern – Anhand der<br>Universalbiologie                                                                                                    |
|                          |                     | Die Impfschäden                                                                                                    |

## HIER KÖNNEN SIE DAS PASSWORT ÄNDERN, ODER DAS KONTO LÖSCHEN, WENN SIE UNSEREN KOSTENLOSEN SERVICE NICHT MEHR NUTZEN MÖCHTEN.

WENN IHNEN GEFÄLLT, WAS WIR HIER TUN, KÖNNEN SIE DAS PROJEKT UNTERSTÜTZEN, INDEM SIE UNS EINEN ENERGIEAUSGLEICH SENDEN.

**ZUM ENERGIEAUSGLEICH** 

## **VIEL MUT UND ERFOLG!**